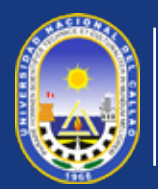

#### UNIVERSIDAD NACIONAL DEL CALLAO ESCUELA DE POSGRADO UNIDAD DE INVESTIGACIÓN

El Sistema de Investigación de Posgrado (SGI) es una plataforma digital diseñada para gestionar, organizar y facilitar los procesos relacionados con la investigación académica de posgrado. Centraliza la administración de proyectos, la comunicación entre investigadores y el seguimiento de actividades académicas, garantizando entorno eficiente un У colaborativo el desarrollo de para investigaciones de alto nivel. Busca promover la excelencia académica.

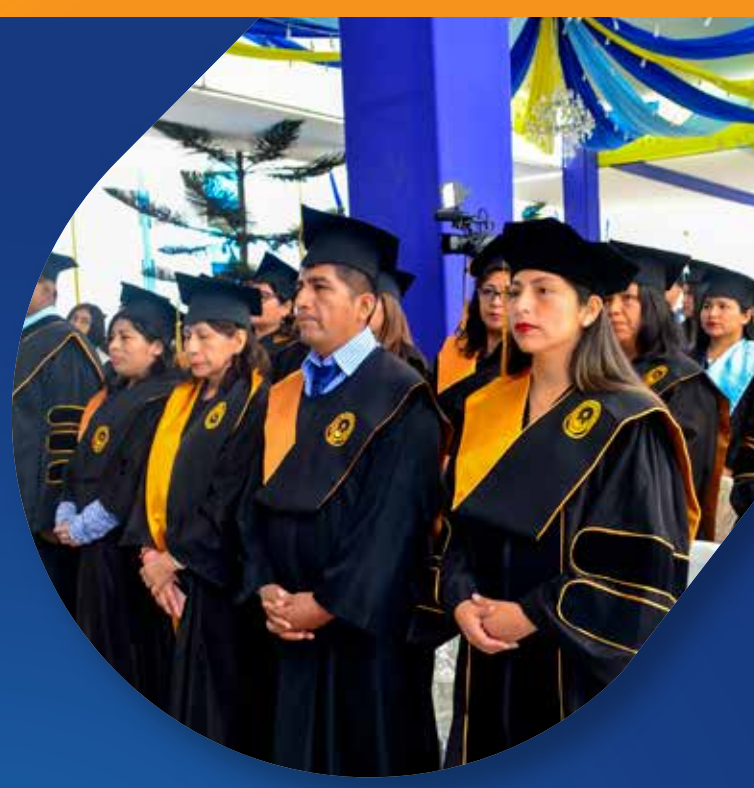

## GUIA DOCENTE PARA EL SISTEMA DE GESTIÓN DE INVESTIGACIÓN DE LA ESCUELA DE POSGRADO

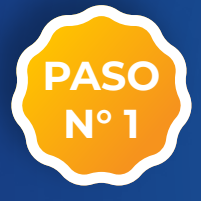

Ingresar al Sistema de Gestión de Investigación de la Escuela de Posgrado en: **www.sgiepgunac.com** y hacer clic en el inicio de sesión.

#### Dirección de la Web

#### Botón de Inicio de Sesión

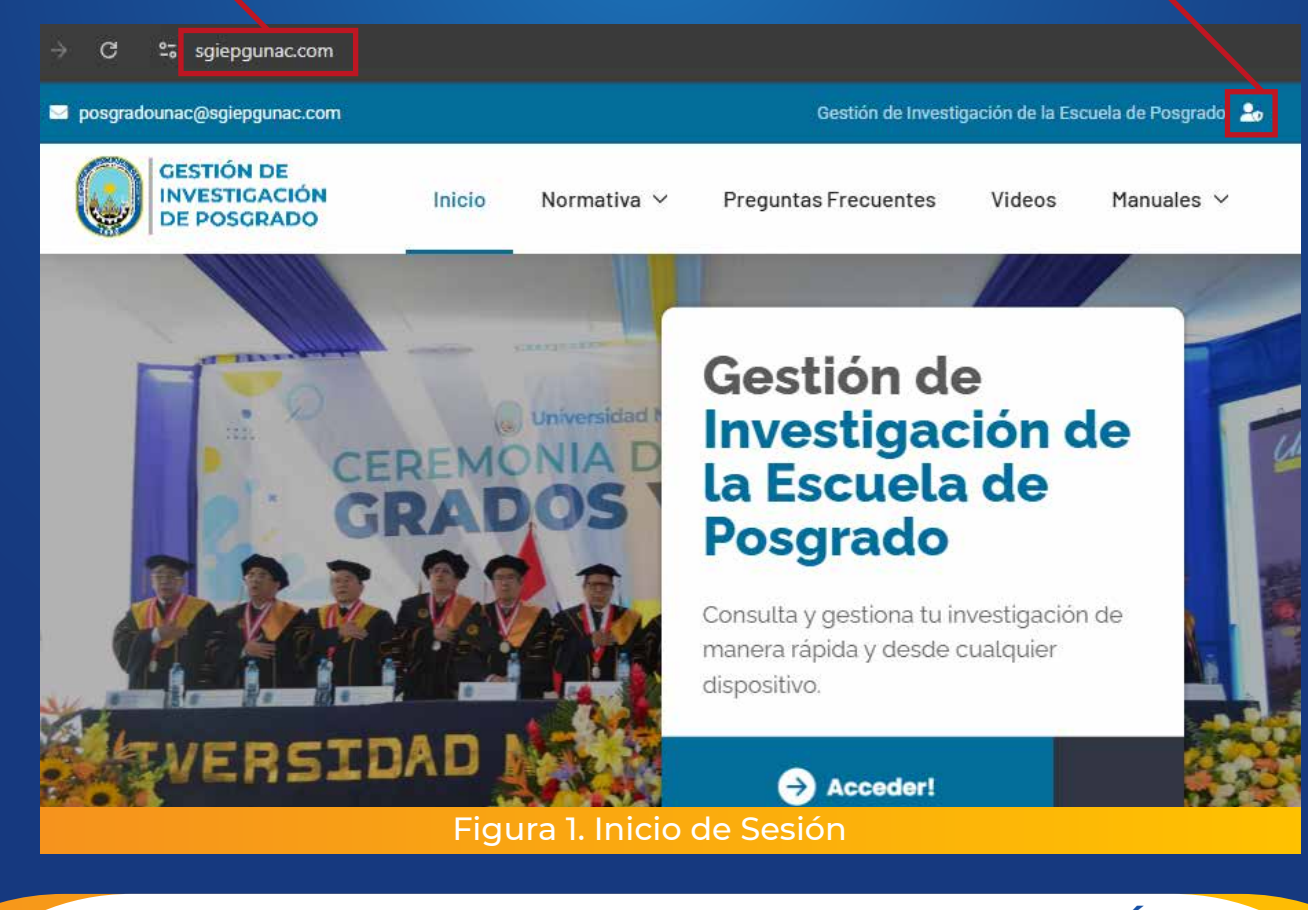

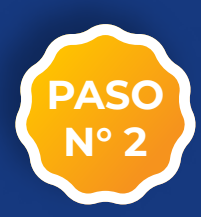

Iniciar sesión con usuario y contraseña (Solicitar acceso a la Unidad de Investigación de la Escuela de Posgrado).

| GESTIÓN DE<br>INVESTIGAC<br>DE POSGRAI | IÓN |
|----------------------------------------|-----|
| Login Recuperar                        |     |
| INGRESE USUARIO                        |     |
| INGRESE CONTRASEÑA                     |     |
| INGRESAR                               |     |

Figura 2. Usuario y Contraseña

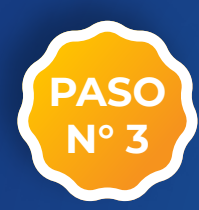

Seleccione el acceso designado al usuario que le brindó la Unidad de Investigación de la Escuela de Posgrado.

| SELECCIONAR ACCESO                | > | < |
|-----------------------------------|---|---|
| Acceso                            |   |   |
| Seleccione                        | ŧ |   |
| Seleccione                        |   |   |
| Administrador                     |   |   |
| Unidad                            |   |   |
| Jurado - Asesor                   |   |   |
| Figura 3. Acceso de Jurado-Asesor |   |   |

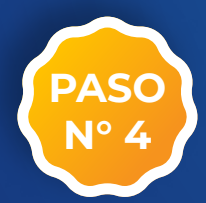

Verifique sus datos y el tipo de acceso brindado por la Unidad de Investigación de la Escuela de Posgrado.

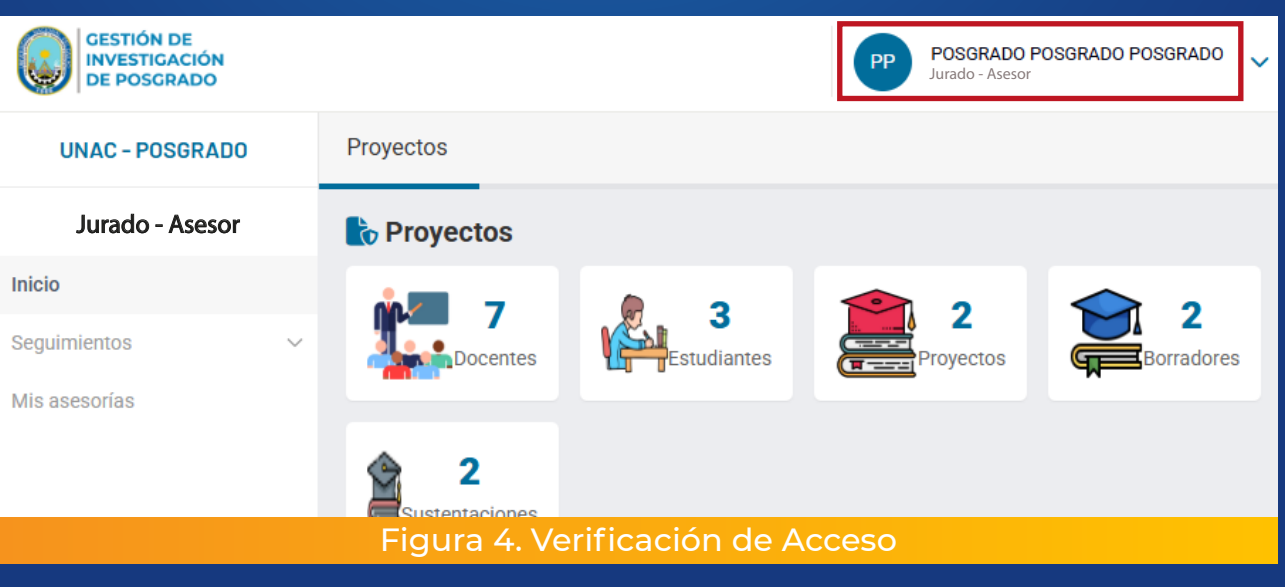

## **DOCENTE COMO ASESOR DE TESIS**

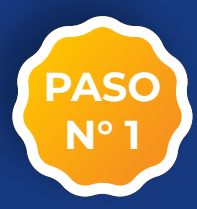

# Ingresar a la sección de MIS ASESORIAS al cual fue asignado como asesor.

Listado de Asesorías

|   | GESTION DE<br>INVESTIGACIÓN<br>DE POSGRADO |         |          |                                                                 |                        |                        | PP POSORA                 | DO POSORADO POSORA |
|---|--------------------------------------------|---------|----------|-----------------------------------------------------------------|------------------------|------------------------|---------------------------|--------------------|
| = | UNAC - POSGRADO                            | Asesori | as       |                                                                 |                        |                        |                           |                    |
| ¢ | Jurado - Asesor                            |         |          |                                                                 |                        |                        |                           |                    |
|   | Inicio                                     |         |          | 🗎 LISTA DE                                                      | PROYECTOS              | ASESORADOS             |                           |                    |
|   | Seguernientos                              | ×.      | TIPO     | PROVERANA                                                       | tituno                 | TESISTA(AS)            | INCA                      | PROVECTO           |
|   | Mis asesorias                              |         | Maestria | Maestria en Gestión Ambiental para el Desarrollo.<br>Sostanible | Titulo del<br>Proyecto | Nombre del     Tesista | Lineo de<br>Investigoción |                    |
|   |                                            |         | 0        |                                                                 |                        |                        |                           |                    |
|   |                                            |         |          |                                                                 |                        |                        |                           |                    |

### Sección de MIS ASESORÍAS

## **OPCIONES DE MIS ASESORÍAS**

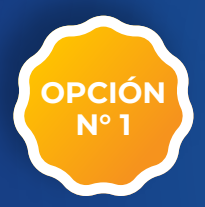

Dirigirse al apartado de MIS ASESORÍAS para analizar los documentos y aspectos esenciales de la investigación.

### Información general del proyecto

|                                           | ETAPA DE PROYECTO | ETAPA DE BORRADOR                                  | ETAPA DE SUS | TENTACIÓN                                        | ×                       |
|-------------------------------------------|-------------------|----------------------------------------------------|--------------|--------------------------------------------------|-------------------------|
| Datos de programa                         |                   |                                                    |              |                                                  |                         |
| 2 TIPO: Maestria                          | Le FAC            | ULTAD: Facultad De Ingenseria Ambi<br>os Naturales | ental Y De D | FROORAMA: Maestria En Ge<br>esarrolio Sostenible | stión Ambiental Para El |
| Datos del proyecto                        |                   |                                                    |              |                                                  |                         |
| TITULO DE INVESTIGACIÓN:                  |                   |                                                    |              |                                                  |                         |
| AVARIABLES DE INVESTIGACIÓN:              |                   |                                                    |              |                                                  |                         |
| 2 PLANTEAMIENTO DE PROBLEMAS:             |                   |                                                    |              |                                                  |                         |
| 2 PLANTEAMIENTO DE OBJETIVOS:             |                   |                                                    |              |                                                  |                         |
| LANTEAMIENTO DE HIPÓTESIS:                |                   |                                                    |              |                                                  |                         |
| DATOS DE INVOLUCRADOS                     |                   |                                                    |              |                                                  |                         |
| ASESOR: Mg. Poisgrado Poisgrado Poisgrado | to                | L TESISTA(AS                                       | i):          |                                                  |                         |
| Pendiente de asignación de jurados.       |                   |                                                    |              |                                                  |                         |
| SEGUIMIENTO DE DOCOMENTOS                 |                   |                                                    |              |                                                  |                         |
| DOCUMENTOS DEL PROVECTO:                  |                   | JCIONES:                                           |              | INFORME COLEGIADO:                               | Pendiente de emisión    |
|                                           | Figura 6. I       | nformación c                                       | le Ase       | soría                                            |                         |
| Hacer clic en                             | el oiito          | para ver lo                                        | os do        | cumento                                          | )S.                     |

DOCENTE COMO JURADO REVISOR DEL PROYECTOS DE TESIS

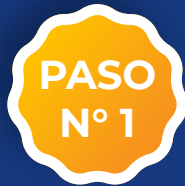

Ingresar a la sección de PROYECTOS DE TESIS al cual fue asignado a evaluar.

| CESTION DE<br>INVETTICACIÓN<br>DE POLICEADO                                                                                                    |                                                                 |                           |                          |                 |         |                                                                     |                                                                     |                                                                                                    |                                                                                                    | POSIBRADO POSIBRADO                                     | PoseNapo                 |
|----------------------------------------------------------------------------------------------------|-----------------------------------------------------------------|---------------------------|--------------------------|-----------------|---------|---------------------------------------------------------------------|---------------------------------------------------------------------|----------------------------------------------------------------------------------------------------|----------------------------------------------------------------------------------------------------|---------------------------------------------------------|--------------------------|
| UNAC - POSGRADO                                                                                                    | Proyectos                                                       |                           |                          |                 |         |                                                                     |                                                                     |                                                                                                    |                                                                                                    |                                                         |                          |
| Jurado - Asesor                                                                                                    |                                                                 |                           |                          |                 |         | PROYECTOS D                                                         | E TESIS                                                             |                                                                                                    |                                                                                                    |                                                         |                          |
| simientos o                                                                                                    | TIPO                                                            | TIPO PR.                  | PROGRAMA                 | TITULO          |         | TESISTA(AS)                                                         | ASISOR                                                              | LINEA                                                                                                   | AVANCE PROVECTO                                                                                    | EVAL DOC                                                |                          |
| oyectos                                                                                                    | Progle                                                          | Aonte Moestria            | Moestria o<br>Doctoracio | investigación a | lvaluar | <ul> <li>Apelidos y<br/>Nombres del</li> </ul>                      | Assocr Asignod                                                      | Lineo de<br>Investigación                                                                               | - 0 -                                                                                              |                                                         |                          |
| anantisconia -                                                                                                    |                                                                 |                           |                          |                 |         | Teonita                                                             |                                                                     |                                                                                                    |                                                                                                    |                                                         |                          |
| asesorias                                                                                                    |                                                                 |                           | Fig                      | jura 7. l       | istado  | de Proye                                                            | ctos de                                                             | e Tesis                                                                                                 |                                                                                                    |                                                         |                          |
|                                                                                                    | Seco                                                            | ción d                    | de Pro                   | ovecto          | os      |                                                                     |                                                                     |                                                                                                    |                                                                                                    |                                                         |                          |
|                                                                                                    |                                                                 |                           |                          | - ,             |         |                                                                     |                                                                     |                                                                                                    |                                                                                                    |                                                         |                          |
| OPCI                                                                                                    | ONES                                                            | DE                        |                          |                 | -стс    | DS DE                                                               | TES                                                                 | IS                                                                                                    |                                                                                                    |                                                         |                          |
|                                                                                                    |                                                                 |                           |                          |                 |         |                                                                     |                                                                     |                                                                                                    |                                                                                                    |                                                         |                          |
|                                                                                                    |                                                                 |                           |                          |                 | PRO     | YECTO                                                               |                                                                     |                                                                                                    |                                                                                                    |                                                         |                          |
| sumen<br>la inve                                                                                                    | de asp<br>stigaci                                               | becto<br>ón.              | s ese                    | enciale         | PRO     | OYECTO                                                              |                                                                     |                                                                                                    |                                                                                                    |                                                         |                          |
| sumen<br>la inve                                                                                                    | de asp<br>stigaci<br>titulop                                    | oecto<br>ón.<br>E PROYECT | S ESE                    | enciale         | PRO     | OYECTO                                                              |                                                                     | DOCUN                                                                                                   | <b>//ENTOS</b>                                                                                     |                                                         |                          |
| esumen<br>la inve                                                                                                    | de asp<br>stigaci<br>innucod                                    | oecto<br>ón.<br>E PROYECT | S ESE                    | enciale         | PRO     | OYECTO                                                              |                                                                     | DOCUN                                                                                                   | /IENTOS                                                                                            |                                                         |                          |
| esumen<br>la inve<br>to variables                                                                                                    | de asp<br>stigaci<br>titulo d<br>ariables                       | oecto<br>ón.<br>E PROYECT | S ese                    | enciale         | PRO     | FECH                                                                | A DOC                                                               |                                                                                                    |                                                                                                    | DESCAR                                                  | GAR                      |
| esumen<br>la inve<br>istado de va                                                                                                    | de asp<br>stigaci<br>titulo d<br>ariables                       | oecto<br>ón.<br>E PROYECT | S ese                    | enciale         | PRO     | FECH                                                                | A DOC<br>Proy                                                       |                                                                                                    | AENTOS<br>TIPO<br>Registro                                                                         | DESCAR                                                  | GAR                      |
| esumen<br>la inve<br>Wariables<br>USTADO DE VA                                                                                                    | de asp<br>stigaci<br>titulo d<br>wriables                       | oecto<br>ón.<br>E PROYEC  | s ese                    | enciale         | PRO     | PYECTO<br>FECH                                                      | A DOC<br>Proy<br>Inve                                               | DOCUN<br>CUMENTO<br>recto de<br>stigación                                                               | AENTOS<br>TIPO<br>Registro                                                                         | DESCAR                                                  | GAR                      |
| Sumen<br>la inve<br>wariables<br>ustado de va                                                                                                    | a de asp<br>estigaci<br>atitulo d<br>ariables                   | oecto<br>ón.<br>E PROYEC  | S ESE                    | enciale         | PRO     | PYECTO                                                              | A DOC<br>Proy<br>Inve                                               | DOCUN<br>CUMENTO<br>recto de<br>stigación<br>Docume                                                     | AENTOS<br>TIPO<br>Registro<br>ntos del F                                                           | DESCAR                                                  | GAR                      |
| esumen<br>la inve<br>with a la inve<br>ustabo de va<br>with a bootstand<br>ustabo de pro-                                                                        | a de asp<br>estigaci<br>atitulo d<br>ariables                   | oecto<br>ón.<br>E PROYEC  | S ese                    | o               | PRO     | FECH                                                                | A DOC<br>Proy<br>Inve<br>UITA 9.                                    | DOCUN<br>CUMENTO<br>recto de<br>stigación<br>Docume<br>ción d                                           | AENTOS<br>TIPO<br>Registro<br>ntos del F<br>e docui                                                | DESCAR                                                  | GAR                      |
| esumen<br>la inve<br>istado de va<br>ustado de pre                                                                                                    | a de asp<br>estigaci<br>in título d<br>ARIABLES                 | oecto<br>ón.<br>E PROYEC  | S ESE                    | o               | PRO     |                                                                     | A Doc<br>Proy<br>Inve<br>ura 9.<br>A Seco<br>á apre                 | DOCUN<br>CUMENTO<br>recto de<br>stigación<br>Docume<br>ción d<br>eciar to                               | AENTOS<br>TIPO<br>Registro<br>ntos del P<br>e docui<br>oda la in                                   | DESCAR<br>Proyecto<br>mento                             | GAR<br>S S               |
| esumen<br>la inve<br>istance<br>ustado de va<br>ustado de pro-                                                                                                   | a de asp<br>stigaci<br>TTTULOD                                  | oecto<br>ón.<br>E PROYEC  | S ESE                    | o               | PRO     | FECH                                                                | A Doc<br>Proy<br>Inve<br>Ura 9.<br>A Sec<br>A apre                  | DOCUN<br>CUMENTO<br>recto de<br>stigación<br>Docume<br>ción d<br>eciar to<br>or el                      | AENTOS<br>TIPO<br>Registro<br>ntos del P<br>e docui<br>oda la ir<br>estudia                        | DESCAR<br>Proyecto<br>mento<br>forma<br>ante            | GAR<br>s s<br>cić<br>pa  |
| ESUMEN<br>la inve<br>la inve<br>variables<br>ustado de va<br>ustado de pre<br>ustado de pre<br>ustado de os                                                      | a de asp<br>stigaci<br>TTTULOD<br>ARIABLES                      | oecto<br>ón.<br>E PROYEC  | S ESE                    | o               | PRO     | FECH                                                                | A Doc<br>Proy<br>Inve<br>Ura 9.<br>A Sec<br>A apre<br>ar el<br>proy | DOCUN<br>CUMENTO<br>recto de<br>stigación<br>Docume<br>ción d<br>eciar to<br>or el<br>proces<br>ecto de | AENTOS<br>TIPO<br>Registro<br>ntos del P<br>e docul<br>oda la in<br>estudia<br>o de la             | DESCAR<br>Proyecto<br>mento<br>nforma<br>ante<br>evalua | GAR<br>s s<br>cić<br>pa  |
| esumen<br>la inve<br>is la inve<br>variables<br>ustado de va<br>ustado de pro<br>ustado de pro<br>ustado de objetivos                                            | a de asp<br>stigaci<br>Titulo d<br>Ariables<br>s<br>Roblemas    | Decto<br>ón.              | S ESE                    | o               | PRO     | FECH                                                                | A Doc<br>Proy<br>Inve<br>a secu<br>á apre<br>la proy                | DOCUN<br>CUMENTO<br>recto de<br>stigación<br>Docume<br>ción d<br>eciar to<br>or el<br>proces<br>ecto de | AENTOS<br>TIPO<br>Registro<br>ntos del F<br>e docur<br>oda la ir<br>estudia<br>o de la<br>e tesis. | DESCAR<br>Proyecto<br>mento<br>ante<br>evalua           | GAR<br>s s<br>ncić<br>pa |
| esumen<br>la inve<br>is la inve<br>variables<br>ustado de va<br>ustado de pre<br>ustado de pre<br>ustado de os                                                   | a de asp<br>estigaci<br>i título d<br>ariables<br>s<br>ROBLEMAS | Decto<br>ón.              | S ese                    | o               | PRO     | FECHA<br>FECHA<br>Fig<br>En la<br>podra<br>subic<br>realiz<br>de su | A Doc<br>Proy<br>Inve<br>a seco<br>a apre<br>ar el<br>proy          | DOCUN<br>CUMENTO<br>recto de<br>stigación<br>Docume<br>ción d<br>eciar to<br>or el<br>proces<br>ecto de | AENTOS<br>TIPO<br>Registro<br>ntos del P<br>e docui<br>oda la ir<br>estudia<br>o de la<br>e tesis. | DESCAR<br>Proyecto<br>mento<br>forma<br>ante<br>evalua  | GAR<br>s s<br>pa<br>cić  |
| ESUMEN<br>la inve<br>la inve<br>variables<br>ustado de va<br>ustado de pre<br>ustado de pre<br>ustado de objetivos<br>ustado de objetivos<br>ustado de objetivos | a de asp<br>stigaci<br>Titulo d<br>ARIABLES<br>BJETIVOS         | Decto<br>ón.              | S ESE                    | o               | PRO     | FECHA<br>FECHA<br>Fig<br>En la<br>podra<br>subic<br>realiz<br>de su | A Doc<br>Proy<br>Inve<br>a secu<br>á apre<br>la proy                | DOCUN<br>CUMENTO<br>recto de<br>stigación<br>Docume<br>ción d<br>eciar to<br>or el<br>proces<br>ecto de | AENTOS<br>TIPO<br>Registro<br>ntos del F<br>e docur<br>oda la in<br>estudia<br>o de la<br>e tesis. | DESCAR<br>Proyecto<br>mento<br>ante<br>evalua           | GAR<br>s :<br>ncić<br>pa |

Ingresar a la sección de EVAL para realizar nuestra evaluación del proyecto de tesis.

Permite evaluar de forma favorable o desfavorable el proyecto de tesis.

OPCIÓN Nº 2

-28

EVAL.

Permite adjuntar documentos propios de las observaciones realizadas.

| _                                                                         | EVALUACION COLEGIADA                      |   |
|---------------------------------------------------------------------------|-------------------------------------------|---|
| JUR. EVALUACIONES                                                         | COMENTARIO FINAL                          |   |
| PRESIDENTE - MG.                                                          | POSGRADO POSGRADO POSGRADO                | - |
| 🕞 EVALUAR 📄                                                               | DOCUMENTOS                                |   |
| <b>Fecha:</b> 14/01/202                                                   | 5 15:27:05                                |   |
| 🗩 Comentario: COM                                                         | IENTARIO                                  |   |
| 🛃 Evaluación: Desfa                                                       | avorable                                  |   |
| SECRETARIO                                                                |                                           |   |
| MIEMBRO                                                                   |                                           |   |
| Figu                                                                      | ra 10. Evaluación del Jurado              |   |
| Registro de                                                               | evaluación colegiado                      |   |
| Comontacia (2)                                                            |                                           |   |
| Comentario ()                                                             |                                           |   |
| (V)MENTA DI/)                                                             |                                           |   |
| COMENTARIO                                                                |                                           |   |
| COMENTARIO                                                                |                                           |   |
| COMENTARIO                                                                |                                           |   |
| COMENTARIO<br>Evaluación (?)                                              |                                           |   |
| COMENTARIO<br>Evaluación (?)<br>Desfavorable                              |                                           |   |
| COMENTARIO<br>Evaluación (?)<br>Desfavorable<br>Favorable                 |                                           |   |
| COMENTARIO<br>Evaluación (?)<br>Desfavorable<br>Favorable<br>Desfavorable |                                           |   |
| COMENTARIO<br>Evaluación (?)<br>Desfavorable<br>Favorable<br>Desfavorable | REGISTRAR                                 |   |
| COMENTARIO<br>Evaluación (?)<br>Desfavorable<br>Pavorable<br>Desfavorable | REGISTRAR<br>ra 11. Evaluación del Jurado |   |

#### **DOCENTE COMO JURADO REVISOR DE TESIS**

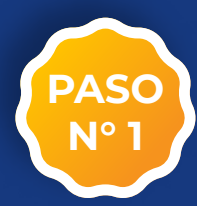

Ingresar a la sección de TESIS al cual fue asignado a evaluar dentro del sistema.

Listado de Tesis POSDRADO POSORADO POSORADO LESTION CE INVESTIGACIÓN UNAC - POSGRADO Proyectos Jurado - Asesor TESIS Seguimientos TESISTA(AS) ASESOR **LÍNEA** TIPO TIPO PR PROGRAMA TITULO AVANCE PROYECTO EVAL Nombre de la Tesi Aseoci 0 0 - 66

Figura 12. Listado de Tesis

Sección de Tesis

## **OPCIONES DE TESIS**

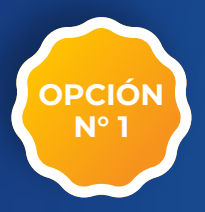

Dirigirse al apartado de TESIS para analizar los documentos y aspectos esenciales de la investigación.

PROYECTO

Resumen de aspectos esenciales de la investigación.

| TÍTULO DE PROYECTO: TITULO         | <u></u>     |
|------------------------------------|-------------|
| ( Variables                        |             |
| LISTADO DE VARIABLES               | FI          |
|                                    |             |
| Problemas                          |             |
| LISTADO DE PROBLEMAS               | E           |
| Dijetivos                          | r<br>F<br>S |
| LISTADO DE OBJETIVOS               | c           |
| © <sup>®</sup> Hipótesis           |             |
| LISTADO DE HIPOTESIS               |             |
| Figura 13. Información de la Tesis |             |
|                                    |             |

| FECHA | DOCUMENTO | TIPO     | DESCARGAR |
|-------|-----------|----------|-----------|
| -     | Tesis     | Registro | •         |

DOCUMENTOS

Figura 14. Documentos de la Tesis

En la sección de documentos se podrá apreciar toda la información subida por el estudiante para realizar el proceso de la evaluación de su de tesis.

Ingresar a la sección de EVAL para realizar nuestra evaluación de la tesis.

#### EVAL.

Permite evaluar de forma favorable o desfavorable la tesis del estudiante.

OPCIÓN Nº 2

20

Permite adjuntar documentos propios de las observaciones realizadas.

| EVALUACIÓN COLEGIADA                                                                                                    |   |
|----------------------------------------------------------------------------------------------------|---|
| JUR. EVALUACIONES COMENTARIO FINAL                                                                                                    |   |
| PRESIDENTE - MG. POSGRADO POSGRADO POSGRADO                                                                                                    | _ |
| Sevaluar Documentos                                                                                                    |   |
| <b>Fecha:</b> 14/01/2025 15:27:05                                                                                                    |   |
| 🗩 Comentario: COMENTARIO                                                                                                    |   |
| 🛃 Evaluación: Desfavorable                                                                                                    |   |
| SECRETARIO                                                                                                    | + |
| MIEMBRO                                                                                                    | + |
| Figura 15. Evaluación del Jurado                                                                                                    |   |
| miembros del jurado.                                                                                                    |   |
| miembros del jurado.<br>Registro de evaluación colegiado                                                                                              |   |
| miembros del jurado.<br>Registro de evaluación colegiado                                                                                              |   |
| miembros del jurado.<br>Registro de evaluación colegiado                                                                                              |   |
| Registro de evaluación colegiado<br>Comentario ③<br>COMENTARIO                                                                                        |   |
| miembros del jurado.<br>Registro de evaluación colegiado<br><sup>Comentario</sup><br>COMENTARIO                                                       |   |
| Registro de evaluación colegiado                                                                                                    |   |
| miembros del jurado.<br>Registro de evaluación colegiado<br>comentario (?)<br>COMENTARIO                                                              |   |
| miembros del jurado.<br>Registro de evaluación colegiado<br>comentario (?)<br>COMENTARIO                                                              |   |
| miembros del jurado.<br>Registro de evaluación colegiado<br>comentario ()<br>COMENTARIO<br>Evaluación ()<br>Desfavorable<br>Favorable<br>Desfavorable |   |
| miembros del jurado.<br>Registro de evaluación colegiado<br>Comentario ()<br>COMENTARIO<br>Evaluación ()<br>Desfavorable<br>Favorable<br>Desfavorable |   |

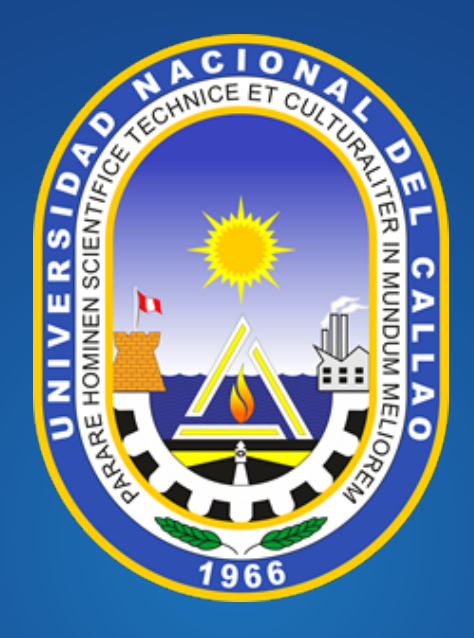

## UNIVERSIDAD NACIONAL DEL CALLAO ESCUELA DE POSGRADO UNIDAD DE INVESTIGACIÓN